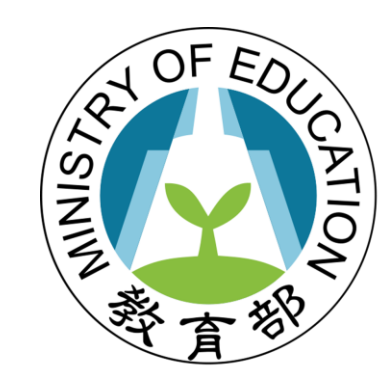

Rr13%

#### 教育部國民及學前教育署 K-12 Education Administration Ministry of Education

# 校園能源管理系統(EMS)委託建置案 教育訓練

三傑物聯科技股份有限公司

2022/4/8 08:30-12:30

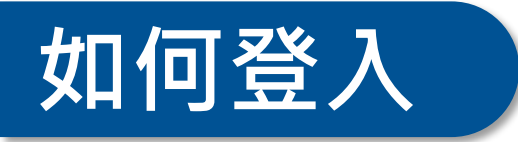

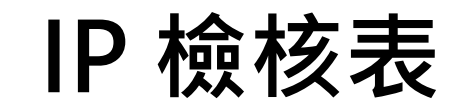

| 學校名稱                       | 國立曾文家商                                                               | 日期    | 民國111年月日          |
|----------------------------|----------------------------------------------------------------------|-------|-------------------|
| <b>配發人員</b><br>(資訊老師)      | 孔祥櫻                                                                  | 聯絡電話  | 06-5722079 分機 204 |
| 固定 IP                      | IP : 203.71.<br>Gateway : 203.71.176.25<br>Mask : 255.255.255.0      | 4 校內可 | ]以打這個IP進入系統       |
| 校內虛擬 IP<br>已提供固定<br>IP 者免填 | IP : 192.168.4.11<br>Gateway : 255.255.255.0<br>Mask : 192.168.4.254 |       |                   |

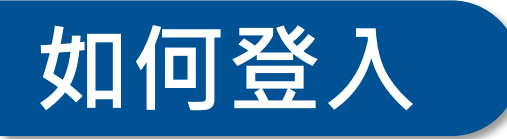

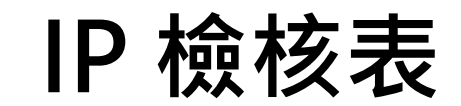

| 學校名稱                                                       | 國立曾文農工                                                      | 日期               | 民國111年 3月 23日 |
|------------------------------------------------------------|-------------------------------------------------------------|------------------|---------------|
| <b>配發人員</b><br>(資訊老師)                                      | 組長 黄品仁                                                      | 聯絡電話             | 204或221 分機    |
| 固定 IP                                                      | IP:<br>缺少對外的IP·無<br>Gateway 文心機房向上雲做<br>Mask:               | 法提供給<br>(為合法IP   |               |
| <ul> <li>校內虛擬 IP</li> <li>已提供固定</li> <li>IP 者免填</li> </ul> | IP: $192.168.20$<br>Gateway: $192.168$<br>Mask: 255.255.255 | 200. 254<br>5. 0 | 校內可以打這個IP進入系統 |

## 如何登入

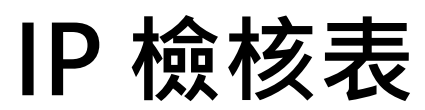

| 學校名稱                       | 國立澎湖高級<br>海事水產職業學校                                            | 日期                                            | 民國111年03月22日                                                                             |
|----------------------------|---------------------------------------------------------------|-----------------------------------------------|------------------------------------------------------------------------------------------|
| <b>配發人員</b><br>(資訊老師)      | 顏玟檍(設備組組長)                                                    | 聯絡電話                                          | 06-9261101 分機231                                                                         |
| 固定 IP                      | IP : 203.72.<br>Gateway : 203.72.15.2<br>Mask : 255.255.255.0 | RT-AX56U 可支<br>線類型而做相對<br>設定 RT-AX56U<br>基本設定 | 援數種連結 WAN 的連線類型。這些類型可從 WAN 連線類型的下拉式選單中選取。設定的發更。<br>的發更。<br>的乙太網路設定。<br>內部虛擬IP:192.168.11 |
| 校內虛擬 IP<br>已提供固定<br>IP 者免填 | IP:<br>Gateway:<br>Mask:                                      | WAN 連線頻型<br>啟動 WAN<br>啟動 NAT<br>啟動 UPnP       | ■定 IP →<br>對外固定IP 更改為<br>○是 ●否 203.72.<br>○是 ●否<br>○是 ●否                                 |
|                            | 校內虛擬IP,已經確認                                                   | 網際網● 1P 設<br>位址<br>子網路遮罩<br>預設開道器             | 定 192.168.11.201 255.255.0 192.168.11.254                                                |

![](_page_4_Picture_0.jpeg)

|                       |                                                                    |        | 1               |
|-----------------------|--------------------------------------------------------------------|--------|-----------------|
| 學校名稱                  | 國立旗美高級中學                                                           | 日期     | 民國111年3月23日     |
| <b>配發人員</b><br>(資訊老師) | 童翰昇圖書館主任                                                           | 聯絡電話   | 07-6612502分機700 |
| 固定IP                  | IP : $203.71.250.$<br>Gateway : $203.71.25$<br>Mask : $255.255.25$ | 50,254 |                 |
| 校內虛擬 IP               | IP : 192.168.2                                                     | .8.    |                 |
| 已提供固定                 | Gateway : 192.168.2                                                | 8.254  |                 |
| IP者免填                 | Mask : 255.255.2                                                   | 55.0   |                 |

![](_page_5_Picture_0.jpeg)

![](_page_5_Figure_2.jpeg)

U

#### 登入畫面及註冊

![](_page_6_Picture_1.jpeg)

#### 如何註冊新帳號

|         | 能源管理系                                                                                                    | 統        |          |          |    |
|---------|----------------------------------------------------------------------------------------------------|----------|----------|----------|----|
|         |                                                                                                    | 1        |          | 611      |    |
|         | 請聊入帳號密嚇以登                                                                                                    | 人系統      |          |          |    |
|         | 信箱                                                                                                    |          |          |          | 1  |
|         | 密碼                                                                                                    | <b>a</b> | -        |          | ja |
| ****    | 驗證碼                                                                                                    | P        | The seal |          |    |
|         | AFEN                                                                                                    |          |          |          |    |
|         | JALO                                                                                                    |          |          |          |    |
| A AMARA | □ 記住我                                                                                                    | 忘記密碼     |          |          |    |
|         | 登入                                                                                                    |          |          | <b>2</b> |    |
| 260     | 還未申請帳號嗎?                                                                                                    |          |          |          | -  |
|         | And the second second se |          |          |          |    |

| 能源管理系統             |          |
|--------------------|----------|
| 註冊新帳號              |          |
| 林全能                |          |
| james@3jiot.com.tw |          |
| 6MfT               | <b>P</b> |
| SMET               |          |
| 驗證信箱               |          |
| 已經有帳號了嗎? 登入        |          |
|                    |          |

![](_page_8_Figure_1.jpeg)

# **註冊帳號-驗證信** 驗證信已送出,請至信箱確認

![](_page_8_Picture_3.jpeg)

確認

![](_page_8_Figure_5.jpeg)

![](_page_9_Picture_0.jpeg)

|             | 能源管理系統             |
|-------------|--------------------|
|             | 設定密碼               |
|             | james@3jiot.com.tw |
| 輸人密碼 ———▶   | Password           |
| 再次確認密碼 ───► | Confirm Password   |
|             | 確認                 |
|             | 已經有帳號了嗎?登入         |
|             |                    |

![](_page_10_Picture_0.jpeg)

#### 如果無法登入 代表驗證碼大小寫輸入錯誤

#### School ID + @emssystem.com.tw

| 5  | 臺北市 | 文山區 | 380601    | 國立政治大學附設實驗國民小學          |
|----|-----|-----|-----------|-------------------------|
| 6  | 新北市 | 板橋區 | 010301    | 國立華僑高級中學                |
| 7  | 宜蘭縣 | 宜蘭市 | 020301    | 國立蘭陽女子高級中學              |
| 8  | 宜蘭縣 | 宜蘭市 | 020302    | 國立宜蘭高級中學                |
| 9  | 宜蘭縣 | 羅東鎮 | 020308    | 國立羅東高級中學                |
| 10 | 宜蘭縣 | 五結鄉 | 020F01    | 國立宜蘭特殊教育學校              |
| 11 | 桃園市 | 桃園區 | 030403    | 國立臺北科技大學附屬桃園農工高級中學      |
| 12 | 新竹市 | 新竹市 | 180309    | 國立新竹高級中學                |
| 13 | 新竹市 | 新竹市 | 180601    | 國立清華大學附設實驗國民小學          |
| 14 | 新竹市 | 新竹市 | 180601E01 | 國立清華大學附設實驗國民小學(T.O.S校區) |
| 15 | 新竹縣 | 關西鎮 | 040304    | 國立關西高級中學                |
| 16 | 新竹縣 | 竹北市 | 040308    | 國立竹北高級中學                |
| 17 | 新竹縣 | 竹北市 | 040F01    | 國立新竹特殊教育學校              |
| 18 | 苗栗縣 | 卓蘭鎮 | 050314    | 國立卓蘭高級中學                |
| 19 | 苗栗縣 | 大湖鄉 | 050401    | 國立大湖高級農工職業學校            |
| 20 | 苗栗縣 | 苗栗市 | 050404    | 國立苗栗高級農工職業學校            |

![](_page_11_Picture_0.jpeg)

![](_page_11_Figure_1.jpeg)

![](_page_12_Picture_0.jpeg)

![](_page_12_Picture_1.jpeg)

| ← → C ▲ 不安全                                | 210.61.164.1 | 87/elecschoolmain |                     |            |            |                |      |                      |                   | E 🛧 🔀               | 0 🔖 📕 🗊 🧭 🐃 🔳       |  |  |
|--------------------------------------------|--------------|-------------------|---------------------|------------|------------|----------------|------|----------------------|-------------------|---------------------|---------------------|--|--|
| 💼 應用程式 📘 主機帳密                              | 所有平台列表       | ● 109學年各級學校 1     | 國立EMS_3jiot - G 🔇 🔇 | 台灣資通產業標準   | G Google 🔮 | 109學年各級學校      | 🕤 政府 | 電子採購網 symo A-3jiot - | Synology 🕨 個案 APP | 🕄 電子輪檔 👎 高雄市智能路燈維 🌘 | ● 名錄維護              |  |  |
| 🎆 EMS能源管理                                  |              | ■ 儀錶板 首頁          | 本案預計安裝              | 長的有        |            |                | ]    |                      |                   |                     | ¢                   |  |  |
| <b>纪</b> 儀錶板                               |              | 全校總電錶             | 1. 校園總電<br>2 大陽能總3  | 長<br>長/再牛能 | 源總表/       | P\/總表          |      |                      |                   |                     | 首頁 / 即時電錶 / 總電錄     |  |  |
| ② 即時電錶                                     | ~            |                   | 2. 公全炮主             |            |            |                |      |                      |                   |                     |                     |  |  |
| 總電表                                        |              | 資料過濾              | 4. 教室分表             |            |            |                |      |                      |                   |                     | 顯示欄位 ▼              |  |  |
| 再生能源電表<br>                                 |              | 建築/樓層             | ¢ MAC ¢             | ст 💠       | 電壓(V)      | <b>≑</b> 電流(A) | ¢    | 功率(KW)               | ; 需量(KW) <b>≑</b> | 總累積功率(KWh) <b>♦</b> | 更新時間    ◆           |  |  |
| 力 認 电 威<br>教 室 電 表                         |              | 辦公大樓/             | 0023335249          | 300A/5A    | 228.060    | 15.000         |      | 9.720                | 7.920             | 3480.480            | 2022-04-06 11:37:48 |  |  |
| 🔶 空調管理                                     | <            | 辦公大樓/             | 00184A2630          | 300A/5A    | 228.220    | 1.200          |      | 1.680                | 3.420             | 1446.600            | 2022-03-21 10:15:50 |  |  |
| ★ 報告                                       | < .          | 辦公大樓/             | 001837F42C          | 300A/5A    | 228.220    | 1.200          |      | 1.680                | 3.420             | 1446.600            | 2022-04-06 11:11:08 |  |  |
| ■ <sup>兩重官理</sup> □ 設備管理                   | × I          | 辦公大樓/             | 001838C038          | 300A/5A    | 228.220    | 1.200          |      | 1.680                | 3.420             | 1446.600            | 2022-04-06 11:11:15 |  |  |
| ▶ 儲值卡管理                                    | <            | 辦公大樓/             | 00183807B1          | 300A/5A    | 228.220    | 1.200          |      | 1.680                | 3.420             | 1446.600            | 2022-04-06 11:11:34 |  |  |
| <ul> <li>Ш 統計圖表</li> <li>Ⅲ 紀錄查詢</li> </ul> | *<br>*       | 辦公大樓/             | 001840515C          | 300A/5A    | 228.220    | 1.200          |      | 1.680                | 3.420             | 1446.600            | 2022-04-06 11:08:41 |  |  |
| 🎝 帳號管理                                     |              | 辦公大樓/             | 001837F3DB          | 300A/5A    | 228.220    | 1.200          |      | 1.680                | 3.420             | 1446.600            | 2022-04-06 11:10:59 |  |  |
| 🗱 系統設定                                     |              | 辦公大樓/             | 001840524E          | 300A/5A    | 228.220    | 1.200          |      | 1.680                | 3.420             | 1446.600            | 2022-03-10 13:56:05 |  |  |
|                                            |              | 辦公大樓/             | 00183474E0          | 300A/5A    | 228.220    | 1.200          |      | 1.680                | 3.420             | 1446.600            | 2022-03-10 13:56:29 |  |  |
|                                            |              | 辦公大樓/             | 001840F05A          | 300A/5A    | 228.220    | 1.200          |      | 1.680                | 3.420             | 1446.600            | 2022-04-06 11:11:11 |  |  |
|                                            |              |                   |                     |            |            |                |      |                      |                   |                     |                     |  |  |

### 冷氣控制群組-呈現

![](_page_13_Figure_1.jpeg)

![](_page_14_Picture_0.jpeg)

![](_page_14_Figure_1.jpeg)

### 自定義電表位置名稱

| 参 EMS能源管理                                            | ■ 儀錶板         | 首頁                  |               |                                  |        |               |                     | ⊕ ⊠            | 1 |
|------------------------------------------------------|---------------|---------------------|---------------|----------------------------------|--------|---------------|---------------------|----------------|---|
| <b>』</b> 儀錶板                                         | 教室部           | 2備                  |               |                                  |        |               | 首頁 / 設備管            | 評理 / 教室設備      |   |
| ② 即時電錶                                               |               |                     |               |                                  |        |               |                     |                |   |
| ◆ 空調管理                                               | 資料過           | 慮                   |               |                                  |        | 可             | 選擇編輯                | 顯示欄位 👻         |   |
|                                                      | 名稱:           | 建築/樓層 ♦             | 電錶MAC  ◆      | 冷氣MAC                            | ▶ 群組 ♦ | 標籤    ◆       | 換裝時間                | ◆ 編輯 ◆         | ļ |
| <ul> <li>➡ 設備管理 </li> <li>✓</li> <li>校園設備</li> </ul> | 102           | 莊敬樓 / 2             | 00233252C7    | 0024CDD435 0024CDCBC4 FA00000001 | 1 20   | GROUP1 莊敬樓 1F | 2022-03-21 11:38:41 |                |   |
| 教室設備                                                 | 103           | 莊敬樓 / 1             | 1029F53A01    | 0                                | 0      | GROUP1 社敬樓 1F | 2021-12-03 16:13:33 | 1              |   |
| 山 儲值卡管理     く       山 統計圖表     く                     | 104           | 莊敬樓 / 1             | 1029F53A02    | 0                                | ١      | GROUP1        | 2021-12-03 16:13:41 | 1              |   |
| ■ 紀錄查詢                                               | « 1           | »                   |               |                                  |        |               |                     |                |   |
| ಿ 帳號管理                                               |               |                     |               |                                  |        |               |                     |                | ļ |
| ₩ 系統設定 <                                             |               |                     |               |                                  |        |               |                     |                |   |
|                                                      | Copyright © 2 | 021 3JIOT. All righ | nts reserved. |                                  |        |               |                     | Version 1.0005 | 0 |

#### 自定義電表位置名稱

| ~                  | _ |                     |         |                  |     |           |
|--------------------|---|---------------------|---------|------------------|-----|-----------|
| ₽ 儀錶板              |   |                     |         |                  |     | 首頁 / 設備管理 |
| 🕐 即時電錶             | < | 拉国的供知应              |         |                  |     |           |
| 🔶 空調管理             | < | 仪图设饰设正              |         |                  |     |           |
| <b>蕭</b> 排程管理      | < | 山井中間                | 更改顯示名稱以 | 符合學校的要求          |     |           |
| 🖵 設備管理             | < | 探衣时间                |         |                  |     |           |
| └── 儲值卡管理          | < | 2021-10-30 12:03:12 | mau     |                  |     |           |
| ➡ 統計圖表             | < | 顯示名稱                | 建築      |                  | 樓層  |           |
| ■ 紀錄查詢             | < | 總電表-1               | ▶       | ~                | 3 ~ |           |
| <b>北</b> 市市 (1997) |   | 自訂名稱                | 請勾選後就   | 不會從www.6g.com.tv | N/  |           |
|                    |   |                     |         | 新再拉舊的資料          |     |           |
| ■ 系統設定             | < | 經度                  | 緯度      |                  |     |           |
|                    |   | 121.619904          | 25.0541 | 94               |     |           |
|                    |   | MAC                 | 類別      |                  | СТ值 |           |
|                    |   | 002332535f          |         | ~                | ~   |           |
|                    |   | 標籖                  |         |                  |     |           |
|                    |   | GROUP1,博愛樓,3F       | /       |                  |     |           |
|                    |   | /                   |         |                  |     |           |
|                    |   | 返回儲存                |         |                  |     |           |

## 自定義電表位置名稱

| 🌸 EMS能源管理                                             | ≡ 個 | 義錶板 首頁 |   |           |   |         |              |   |               |                     |      |     |         | G 🔀  |
|-------------------------------------------------------|-----|--------|---|-----------|---|---------|--------------|---|---------------|---------------------|------|-----|---------|------|
| 🛃 儀錶板                                                 | 杯   | 交園設備   |   |           |   |         |              |   |               |                     | 首頁 / | (設備 | i管理 / 杉 | 交園設備 |
| 23: 即時電錶                                              |     |        |   |           |   |         |              |   |               |                     |      |     |         | _    |
| 💠 空調管理 💦 <                                            |     | 資料過濾   |   |           |   |         |              |   |               |                     |      |     | 顯示欄位    | ± -  |
| <b>蕾</b> 排程管理 <                                       |     | 類型     | ÷ | 名稱        | ÷ | 建築/樓層 ◆ | MAC          | ÷ | 標籤    ◆       | 換裝時間                |      | • 1 | 斒輯      | •    |
| 🛄 設備管理 🔷 📢                                            |     | 入於病主   |   | 泡壶主 4     |   | 構築時の    |              |   |               | 2024 40 20 42 02 42 |      |     |         |      |
| ₩ 儲值卡管理 <                                             |     | 王仪總衣   |   | 総电衣-1     |   | 等変  接/3 | 002332535F   |   | GROUP1 博變機 3F | 2021-10-30 12:03:12 |      |     | 1       |      |
| 山 統計圖表 く                                              |     | 分總電錶   |   | 冷氣總表-1    |   | 博愛樓/2   | 1029F53A03   |   | GROUP1 博愛機 2F | 2021-10-30 12:03:12 |      |     |         |      |
| <ul> <li>Ⅲ 紀錄查詢</li> <li>✓</li> <li>▲ 帳號管理</li> </ul> |     | 分總電錶   |   | 冷氣總表-2    |   | 博愛樓/2   | 1029F53A04   |   | GROUP1 博愛機 2F | 2021-10-30 12:03:12 |      |     | 1       |      |
| ₩ 系統設定 <                                              |     | PV總表   |   | 再生能源總電錶-1 |   | 博愛樓/2   | 0023335249   |   | GROUP1】博愛機 ZF | 2022-03-18 14:54:52 |      |     | 1       |      |
|                                                       |     | 閘道器    |   | 頂樓        |   | 綜合大樓/   | 9C65F941B0A1 |   |               | 2021-12-30 18:51:49 |      |     | 1       |      |
|                                                       | (   | « 1 »  |   |           |   |         |              |   |               |                     |      |     |         |      |

![](_page_18_Picture_0.jpeg)

| 萮 EMS能源管理       | ☰ 儀錶板 首頁                | G ≥ 2            |
|-----------------|-------------------------|------------------|
| <b>』</b> 儀錶板    | 帳號設定                    | 首頁 / 帳號管理 / 帳號設定 |
| 🕐 即時電錶 🛛 🖌 🗸    |                         |                  |
| ◆ 空調管理 <        | 基本資料                    |                  |
|                 |                         |                  |
| 🖵 設備管理 💦 🖌 🗸    | 電子郵件                    | 姓名               |
| 山 儲值卡管理 く       | 393501@emssystem.com.tw | 誠正國民中學           |
| └── 統計圖表      < | 權限                      |                  |
| Ⅲ 紀錄查詢          | 管理員<br>僅供檢視             |                  |
| ♣ 帳號管理          | 檢視及操作<br>管理員            | 返回儲存             |
| Ⅲ 系統設定          |                         |                  |

<u>SchoolID@emssystem.com.tw</u> 預設管理員帳號 由新人

如果不清楚學校的SchoolID號碼可以問總務處

Copyright © 2021 3JIOT. All rights reserved.

Version 1.00050

### 智慧管理-學校自已設定

| 金 高校 (1)           查 哲 告 任 四           查 首 本 田 田 田           查 首 本 田 田           查 首 本 田 田           ● 「         □ □         □         □ □                                                                                                    | 🎆 EMS能源管理     |   | ■ 儀錶板 首頁                                    |               | D ≥ 2            |
|----------------------------------------------------------------------------------------------------|---------------|---|---------------------------------------------|---------------|------------------|
| ● 印時電装       く         ● 空調管理       く         ● 推發管理       く         ● 磁路管理       く         ● 磁路管理       く         ● 磁路管理       く         ● 磁路管理       く         ● 索筋空       く         ● 索筋空       く         ● 索筋空       く         ● 索筋空       く         ● 索筋空       く         ● 索筋空       く         ● 索筋空       く         ● 索筋空       く         ● 索筋空       く         ● 索筋空       く         ● 索筋空       く         ● 索筋空       く         ● 索筋空          ● 索筋空          ● 索筋空          ● 索筋空          ● 索筋空          ● 索筋空          ● 索筋空          ● 索筋空          ● 索筋空          ● 索筋空          ● 索筋空          ● 索筋空          ● 索筋空          ● 索筋空          ● 索筋空          ● 索筋空          ● 索筋空                                                                                                     | 🛃 儀錶板         |   | 智慧管理                                        |               | 首頁 / 需量管理 / 智慧管理 |
| ◆ 空調帝理           ←             ▲ 旅客管理           ←             ▲ 旅客管理           △             ▲ 旅客管理           △             ▲ 旅客管理           △             ▲ 旅客管理           △             ▲           △             ▲           △             ▲           △             ▲           △             ▲           △             ▲           △             ▲           △             ▲           △             ▲           △             ▲           △             ▲           △         △             ▲           △             ▲           △             ▲           △             ▲           △             ▲           △             △                                                                                                    | 🕐 即時電錶        | < |                                             |               |                  |
| <ul> <li></li></ul>                                                                                                    | ◆ 空調管理        | < | 管理設定                                        |               |                  |
| □ 数倍等量        ●         □ 数倍等量上除值 (KV)       ●         □ 数倍等量上除值 (KV)       ●         □ 数倍等量上除值 (KV)       ●         □ 数倍等量上除值 (KV)       ●         □ 数倍等量上除值 (KV)       ●         □ 数倍等量上除值 (KV)       ●         □ 数倍等量量比值 (KV)       ●         □ 数倍等量量上度值 (KV)       ●         □ 数倍等量量上度值 (KV)       ●         □ 数倍等量量上度值 (KV)       ●         □ 数       ●         ●       ●         ●       ●         ●       ●         ●       ●         ●       ●         ●       ●         ●       ●         ●       ●         ●       ●         ●       ●         ●       ●         ●       ●         ●       ●         ●       ●         ●       ●         ●       ●         ●       ●         ●       ●         ●       ●         ●       ●         ●       ●         ●       ●         ●       ●         ● | <b>苗</b> 排程管理 | < |                                             |               |                  |
| □ 協館 作管理        □ 然前園表        □ 然前園表        □ 記録直前        ▲ 條號管理        注 糸紫說定        永統設定        瑞屋管理-方案設定        冷氣群組編輯                                                                                                    | 🖵 設備管理        | < | 每日總需量上限值 (KW)                               | 每日總需量警告值 (KW) |                  |
| ● 統計圖表        ● 統計圖表        ● 添敘意定     24       ● 本條號管理     24000       ● 約容量能Wh (月)     契約容量整告KWh (月)       ● 24000     18000                                                                                                    | 🔟 儲值卡管理       | < |                                             |               |                  |
| 注 紀錄直詢     24     30       ◆ 帳號管理      契約容量KWh (月)     契約容量整合KWh (月)       24000     18000                                                                                                    | └── 統計圖表      | < | 冷氣設定溫度限制 (最低)                               | 冷氣設定溫度限制 (最高) |                  |
| <ul> <li>◆ 報號管理</li> <li>◆ 新說定</li> <li>◆ 新說定</li> <li>★ 新說定</li> <li>需量管理-方案說定</li> <li>帝 二帮 豐 管理</li> <li>&gt; 令 氣群組編輯</li> </ul>                                                                                                    | <b>三</b> 紀錄查詢 | < | 24                                          | 30            |                  |
| ★ 約設定 ★ 約設定 需量管理-百葉設定 冷氣群組編輯                                                                                                    | 🎝 帳號管理        |   | 契約容量KWh (月)                                 | 契約容量警告KWh (月) |                  |
| 糸統設定         需量管理-方案設定         需量管理-智慧管理         冷氣群組編輯                                                                                                    | ■ 系統設定        | • | 24000                                       | 18000         |                  |
| 需量管理-方案設定<br>需量管理-智慧管理<br>冷氣群組編輯                                                                                                    | 系統設定          |   |                                             |               | 儲存               |
| 需量管理-智慧管理<br>冷氣群組編輯                                                                                                    | 需量管理-方案設定     |   |                                             |               |                  |
| 冷氣群組編輯                                                                                                    | 需量管理-智慧管理     |   |                                             |               |                  |
|                                                                                                    | 冷氣群組編輯        |   |                                             |               |                  |
|                                                                                                    |               |   |                                             |               |                  |
| Convright © 2021 3 IIOT All rights reserved                                                                                                    |               |   | Convright @ 2021 3 JIOT All rights reserved |               | Version 1 0005   |

## OPENADR-台電控管

| SEMS能源管理      |   | ☰ 儀錶板 首頁        |   |                                                        | ( <del>)</del> |
|---------------|---|-----------------|---|--------------------------------------------------------|----------------|
| <b>₽</b> 儀錶板  |   | 需量管理            |   |                                                        |                |
| 2 即時電錶        | < |                 |   |                                                        |                |
| ◆ 空調管理        | ۲ | profile1        | ~ |                                                        |                |
| <b>苗</b> 排程管理 | < |                 |   |                                                        |                |
| 🖵 設備管理        | < | 5-6月            |   | ▲ 田台電控制-冷氣機設定的温度 ★ ★ ★ ★ ★ ★ ★ ★ ★ ★ ★ ★ ★ ★ ★ ★ ★ ★ ★ | ÷              |
| Ш 儲值卡管理       | < | 方案選擇            |   | 易我机在/マ米/用/                                             |                |
| ▶ 統計圖表        | < | OpenADR         | ~ | 温度限制                                                   |                |
| ☷ 紀錄查詢        | < | 智慧管理<br>OpenADR |   |                                                        |                |
| 🎝 帳號管理        |   | 關閉              |   |                                                        |                |
| ₩ 系統設定        | ~ | 方案選擇            |   | 方案模版                                                   |                |
| 系統設定          |   | OpenADR         | ~ | 卸載30-30 ~                                              |                |
| 需量管理-方案設定     |   |                 |   |                                                        |                |
| 需量管理-智慧管理     |   | 9-10月           |   |                                                        |                |
| 冷氣群組編輯        |   | 方案選擇            |   | 方案模版                                                   |                |
|               |   | 智慧管理            | ~ | opt1 ~                                                 |                |
|               |   |                 |   |                                                        |                |
|               |   |                 |   |                                                        |                |

![](_page_21_Picture_0.jpeg)

| FMS能源管理                                | 里      | ☰ 儀錶板 首頁   | G→ 5                                        |
|----------------------------------------|--------|------------|---------------------------------------------|
| <b>纪</b> 儀錶板                           |        | 系統設定       | ■ 「「」「」」「」」「」」「」」」「」」」」」「」」」」」」「」」」」」」「」」」」 |
| <ul> <li>即時電錶</li> <li>如調管理</li> </ul> | ۲<br>۲ | 基本設定       | 大乳宫的哇眼之外。多弦金白新诗端如冷气燃即即                      |
| ➡ 土調管理                                 | <      | 學校名稱       | 在改足的时间之外,系統曾日勤逐漸指决制機關闭<br>                  |
| 🖵 設備管理                                 | ۲      | 臺北市立諏正國民中學 |                                             |
| 🔟 儲值卡管理                                | <      | GPS 經度     | 緯度                                          |
| ▶ 統計圖表                                 | ۲      | 121.619262 | 25.053937                                   |
| 📰 紀錄查詢                                 | ۲      |            |                                             |
| 🎝 帳號管理                                 |        | 告警設定       |                                             |
| ▋ 系統設定                                 | ۲      | 警告檢查週期(分鐘) | 冷氣運作時間(例:8時~22時)                            |
|                                        |        | 360        | 8 ~ 22                                      |
|                                        |        | 連續開機警告(小時) |                                             |
|                                        |        | 10         |                                             |
|                                        |        | 失聯警告時間(分鐘) |                                             |
|                                        |        | 360        |                                             |
|                                        |        |            |                                             |

![](_page_22_Picture_0.jpeg)

![](_page_22_Figure_1.jpeg)

## 冷氣群組編輯

| 🀐 EMS能源管理           |                                 | 錶板 首頁 |       |         |     |           |          |
|---------------------|---------------------------------|-------|-------|---------|-----|-----------|----------|
| ▲ 儀錶板               |                                 |       |       |         |     | 首頁 /      | 系統設定 / 冷 |
| 👔 即時電錶 🛛 🖌 🗸        |                                 |       |       |         |     | · _ · · • |          |
| ◆ 空調管理              | <sup>冷氣群組編輯</sup> 可編輯群組名稱-【群組1】 |       |       |         |     |           |          |
| <b>苗</b> 排程管理 💦 🖌 🗸 |                                 |       | /     |         |     |           |          |
| 🖵 設備管理 💦 <          |                                 |       |       |         | ●儲存 |           |          |
| Ш 儲值卡管理 く           |                                 |       |       |         |     |           |          |
| ● 統計圖表 ◆            | i                               | 群組號碼  | 群組名稱  | 群組分類    |     |           |          |
| 記録查詢                |                                 | 1     | 群組1 ▶ | 校方運用    |     |           |          |
| 🎝 帳號管理              |                                 | 2     |       | 校方運田    |     |           |          |
| ₩ 系統設定 *            |                                 | Z     | 群組2   | 1277 建市 |     |           |          |
| 系統設定                |                                 | 3     | 群組3   | 校方運用    |     |           |          |
| 需量管理-方案設定           |                                 | 4     | 群組4   | 校方運用    |     |           |          |
| 而里官哇-白急官哇           |                                 | 5     |       |         | 0   |           |          |
| 冷氣群組編輯              |                                 | 5     | 群組5   | 议力建而    |     |           |          |
|                     |                                 | 6     | 群組6   | 校方運用    |     |           |          |
|                     |                                 | 7     | 群組7   | 校方運用    |     |           |          |
|                     |                                 | 8     | 群組8   | 校方運用    |     |           |          |

![](_page_24_Picture_0.jpeg)

#### 強制卡:後台無法控制電表的電源 免費卡:不需加值

| 校園能源管理EMS                                                             | 校園能源管理EMS                                                                      | 校園能源管理EMS                                                                               |  |
|-----------------------------------------------------------------------|--------------------------------------------------------------------------------|-----------------------------------------------------------------------------------------|--|
| 班班有冷氣                                                                 | 班班有冷氣                                                                          | 班班有冷氣                                                                                   |  |
| 行政院透過前瞻計畫協助全台灣                                                        | 行政院透過前瞻計畫協助全台灣                                                                 | 行政院透過前瞻計畫協助全台灣                                                                          |  |
| 高中以下「班班有冷氣」                                                           | 高中以下「班班有冷氣」                                                                    | 高中以下「班班有冷氣」                                                                             |  |
| 10萬間教室,加速改善電力系統 - 教室線路、校區配線、配電場所 - 補助冷氣電費、落實校園降溫機制 - 建置斜屋頂、防水隔熱及太陽能發電 | 10萬間教室,加速改善電力系統<br>- 教室線路、校區配線、配電場所<br>- 補助冷氣電費、落實校園降溫機制<br>- 建置斜屋頂、防水隔熱及太陽能發電 | 10萬間教室,加速改善電力系統 - 教室線路、校區配線、配電場所 - 補助冷氣電費、落實校園降溫機制 - 建置斜屋頂、防水隔熱及太陽能發電                   |  |
| <ul> <li>ⅢⅢⅢⅢ</li> <li>□ 儲值卡</li> <li>□ 免費卡</li> <li>□ 強制卡</li> </ul> | <ul> <li>□ 儲值卡</li> <li>000067</li> <li>□ 強制卡</li> </ul>                       | <ul> <li>ⅢⅢⅢⅢ</li> <li>□ 儲值卡</li> <li>□ 免費卡</li> <li>○ 000067</li> <li>☑ 強制卡</li> </ul> |  |

![](_page_25_Picture_0.jpeg)

# 1. 插卡後電表會立即給電 2. 拔卡後3分鐘會自動斷電

![](_page_26_Picture_0.jpeg)

 系統會自動偵測對外網路,如果對外網路有問題,就 會發生卡卡的現象,我們會修正這個問題。

![](_page_27_Picture_0.jpeg)

![](_page_27_Picture_1.jpeg)

![](_page_27_Picture_2.jpeg)

![](_page_28_Picture_0.jpeg)

![](_page_28_Figure_1.jpeg)

#### 921 MHZ會收集在600公尺內的所有設備資料